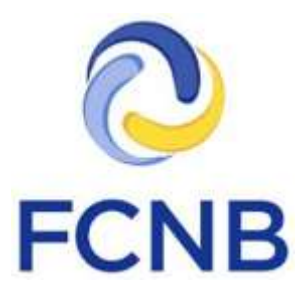

# Insurer Portal Quickstart Guide

Version 1.1

18 January 2017

## Introduction

This is a quickstart guide for insurer representative users of the FCNB Portal (<u>https://portal.fcnb.ca</u>). It shows how to set up an administrative user account and create other users, and provides a brief introduction to the main features of the portal as it relates to insurer representative users.

There are three types of insurer users:

- Administrative user can create other users and approve sponsorship requests
- Approver user can approve sponsorship requests
- Reviewer user can complete a preliminary review of an application if an insurer prefers to split the sponsorship request review process into two steps.

Use of the Reviewer user is not required, but available for insurers to use of they so desire.

Please consult the FCNB Portal FAQ (<u>http://fcnb.ca/portalfaq.html</u>) for additional guidance and resources.

## Setting up an administrative insurer account

Administrative insurer user accounts must be first set up by FCNB IT staff by way of an email request to <a href="mailto:support@fcnb.ca">support@fcnb.ca</a> Please provide the following information in your email:

- The full name of the administrative contact.
- The email address of the administrative contact.
- The full corporate name of the insurance company (sponsoring insurer).
- Particulars of whether the insurance company is a "life" or "other than life" insurer or both.

Upon processing of the request, the administrative contact will receive an email as follows:

| <br>to jake.vanderlaan 💽                                                                                                    | 3:50 Pixi (0 minutes ago)                                                                               | *       |
|----------------------------------------------------------------------------------------------------|----------------------------------------------------------------------------------------------------|---------|
| Invitation code: 0d60df7a-5aa6-4ead-83c5-155cf3                                                                                                    | 30cb21c                                                                                                 |         |
| Click the link below to be directed back to the FCI creation process.                                                                                                    | NB Portal to complete the accoun                                                                        | t       |
| Complete Registration< <u>https://portal.fcnb.ca/inspl</u><br>4ead-83c5-155cf30cb21c>                                                                                                    | nase2/register?invitation=0d60df7                                                                       | /a-5aa6 |
|                                                                                                    |                                                                                                    |         |
|                                                                                                    | 100 104                                                                                                 |         |
| Code d'invitation: 0d60df7a-5aa6-4ead-83c5-155                                                                                                    | cf30cb21c                                                                                               |         |
| Code d'invitation: 0d60df7a-5aa6-4ead-83c5-155<br>Cliquez sur le lien ci-dessous pour retourner au p<br>de votre compte.                                                                                                    | cf30cb21c<br>ortail de la FCNB et poursuivre la                                                         | créatio |
| Code d'invitation: 0d60df7a-5aa6-4ead-83c5-155<br>Cliquez sur le lien ci-dessous pour retourner au p<br>de votre compte.<br>Terminer le processus d'inscription< <u>https://portal.t</u><br>invitation=0d60df7a-5aa6-4ead-83c5-155cf30cb2 | cf30cb21c<br>ortail de la FCNB et poursuivre la<br><u>icnb.ca/insphase2/fr/register?</u><br><u>1c</u> > | créatio |

Click on either the English or French link to start the account creation process.

This will open a browser and will bring the user to the Create Account page on the portal:

| CFCNB                          |                                      |     | Andra - |
|--------------------------------|--------------------------------------|-----|---------|
| Create Accou                   | nt                                   |     |         |
| House create at account by Nor | ( in the following boots             |     |         |
| * Email                        | and an other than to be              |     |         |
| * Password                     |                                      |     |         |
| * Confirm Pasyword             |                                      |     |         |
| *Language Preference           | brgrate                              | - 4 |         |
| * Security Question            | Must is the varie of your free pall? |     |         |
| + Security American            |                                      |     |         |
|                                | Servio                               |     |         |
|                                |                                      |     |         |

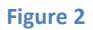

At this step, enter a secure password twice, select the language of preference, and provide an answer to one of three security questions (select from the drop down). Click the "Sign Up" button to proceed. This will then bring the user to the Profile page:

| And a state of the state of the | 0 | perior koducer school (sortho                                                                                  | and the second second                                                                                                    | 0 0         |
|----------------------------------------------------------------------------------------------------|---|----------------------------------------------------------------------------------------------------|----------------------------------------------------------------------------------------------------|-------------|
| C FCNE                                                                                                    | 3 | and a second second second second second second second second second second second second second second second | , multi constrain.                                                                                                    | 41          |
| rokk Persiane 1                                                                                                    |   |                                                                                                    |                                                                                                    |             |
| Profile                                                                                                    |   |                                                                                                    |                                                                                                    |             |
| R                                                                                                    |   | In order to day the draine system are to<br>Please and which the ignetic of account                            | ngung sartisti panganal liformatisti as sah<br>mbo you wait to smata.                                                                                                    | out takinas |
|                                                                                                    |   | Your Information                                                                                               |                                                                                                    |             |
|                                                                                                    |   | Organization Rises                                                                                             | and the second second se |             |
|                                                                                                    |   |                                                                                                    | 1834                                                                                                    |             |
|                                                                                                    |   | ABC Insulants                                                                                                  | 104                                                                                                    |             |
|                                                                                                    |   | ABC maures<br>Pirst Name *                                                                                     | Ten<br>Becord Mane/Initial                                                                                                    |             |
|                                                                                                    |   | ASC IIII.Ann *                                                                                                 | Teau<br>Decored Name/Celtus<br>Densita: *                                                                                                    |             |
|                                                                                                    |   | ADC Imuters * Pred Name * Last Name *                                                                          | Title<br>Decord Mane/folkal                                                                                                    | 4           |
|                                                                                                    |   | ASC IIILAIN<br>First Name *<br>Last Name *<br>Last Name *                                                      | Title<br>Decord Name/folksi<br>Denilar *                                                                                                    | ł           |

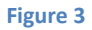

Complete all required fields on this page and check the box confirming agreement to the user agreement at the bottom of the page (click the blue text to read the agreement first).

|                                |                             | Party of the second second                                                                                                    |                                                | <br>10.5 |
|--------------------------------|-----------------------------|----------------------------------------------------------------------------------------------------|------------------------------------------------|----------|
| THE PARTY NAMES AND ADDRESS OF | salation in Filmer, special | a sense before some finde                                                                                                    | Patter High Parts                              | _        |
|                                |                             | Cetals                                                                                                    | 10004                                          |          |
|                                |                             | E-mai?                                                                                                    | Phone Munister *                               |          |
|                                |                             | jain underkandt ett. 18                                                                                                    | \$28.908 Note                                  |          |
|                                |                             | Pas Numleer                                                                                                    |                                                |          |
|                                |                             | 000.000 7001                                                                                                    |                                                |          |
|                                |                             | the state of the state of the s |                                                |          |
|                                |                             | Language                                                                                                    |                                                |          |
|                                |                             | Pretarent language *                                                                                                    |                                                |          |
|                                |                             | Explan                                                                                                    | *                                              |          |
|                                |                             | Account Tuna                                                                                                    |                                                |          |
|                                |                             | Account Alba                                                                                                    | 2                                              |          |
| _                              |                             | Insurance Registrant (appl) for a intention<br>Mortgage Britan (Associate Registrant (<br>Mortgage Brokenige Administrator (app<br>External Organization Administrator<br>External Organization Administrator                                                                                                    | n<br>gapty her a licensel<br>fy fut a license) |          |
|                                |                             | and the second second second                                                                                                    |                                                |          |
|                                |                             | B Tagree to the FOAD Ports Service Use A                                                                                                    | diment.                                        |          |
|                                | _ /                         |                                                                                                    |                                                |          |
|                                |                             |                                                                                                    |                                                |          |
|                                |                             | Lauran .                                                                                                    |                                                |          |
|                                |                             |                                                                                                    |                                                |          |
|                                |                             |                                                                                                    |                                                | <br>-    |
|                                |                             |                                                                                                    |                                                |          |
|                                |                             |                                                                                                    |                                                |          |

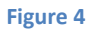

Note that the account type is pre-selected. Do not select any other account types at this time. Click "Update" when ready to proceed. A message in a green box, confirming a successful update, will appear:

|                                           | 0                          | per 14 Arris data tear condition (14                                                                                                    | 14                                                                     | 0               |
|-------------------------------------------|----------------------------|----------------------------------------------------------------------------------------------------|------------------------------------------------------------------------|-----------------|
| A Design and in the local division of the | and in still one second    | to Spracout, Nat                                                                                                    | Notifie (1038 Polis)                                                   |                 |
| C FCNE                                    | 3                          |                                                                                                    |                                                                        | 4-              |
|                                           |                            |                                                                                                    |                                                                        |                 |
| manie Athenetiston                        | Contrast (Concerning) (St. |                                                                                                    |                                                                        |                 |
| PETER Party Income                        | Factor                     |                                                                                                    |                                                                        |                 |
|                                           |                            |                                                                                                    |                                                                        |                 |
| Profile                                   |                            |                                                                                                    |                                                                        |                 |
| 1 tonio                                   |                            |                                                                                                    |                                                                        |                 |
|                                           |                            |                                                                                                    |                                                                        |                 |
| PR                                        |                            | Product to use the order system are a<br>Prepare place select the type(c) of adult                                                                                                    | angules cartos: partos al ensemblos as a<br>untas pri viati to orante. | er carl interes |
|                                           |                            |                                                                                                    |                                                                        |                 |
| E ALCONT                                  |                            |                                                                                                    |                                                                        |                 |
| Process .                                 |                            |                                                                                                    |                                                                        |                 |
| Diarga Patewort                           |                            | The parties have assume a con-                                                                                                    | da                                                                     | 5               |
| Charge Passwort                           |                            | The sufficient laws exceed a con-                                                                                                    | nin                                                                    | 5               |
| -Dhanga Padoword                          |                            | Not assis for law assist kases                                                                                                    | nio                                                                    | 5               |
| Darga Passase                             |                            | Your profes has been asked to come<br>Your Information<br>Organization Norm                                                                                                    | 716                                                                    | 5               |
| Darge Patrices                            |                            | Your and/or have have address for address of the second second se | Tan<br>Laprese                                                         |                 |
| Diarga Passaute                           |                            | Your active has have assessed to come<br>Your Information<br>Organization Name<br>ABC Insum<br>Physical States                                                                                                    | Tas<br>Tas<br>Leprez<br>Georal Nerschelar                              |                 |
| Charge Pacewort                           |                            | Your active has here assessed to come<br>Your Information<br>Organization Name<br>ABC Insum<br>Previous T                                                                                                    | Tas<br>Tas<br>Reporter<br>Second Nerrelinder<br>How                    |                 |
| Pada<br>Diarga Padasar                    |                            | Ver adde for her asstal kares<br>Your Information<br>Organization Name<br>NDC Income<br>Prof Name *                                                                                                    | Tas<br>Tas<br>Tuporum<br>Boond Naresfielder<br>Hotel<br>Genter*        |                 |
| Darge Rooser                              |                            | Ver mile ter her astral kanne<br>Your Information<br>Organization Neve<br>Abl: Income<br>John<br>Last Neve *<br>Term                                                                                                    | The<br>The<br>Reporter<br>Beard Nerwindtal<br>Inter<br>Genter *<br>Ner | -               |

Figure 5

For Administrator users (not Approvers and Reviewers): Now click the "Insurer Administration" link in the top grey menu bar (see Figure 5).Insurer Administration

The Insurer Administration page will open:

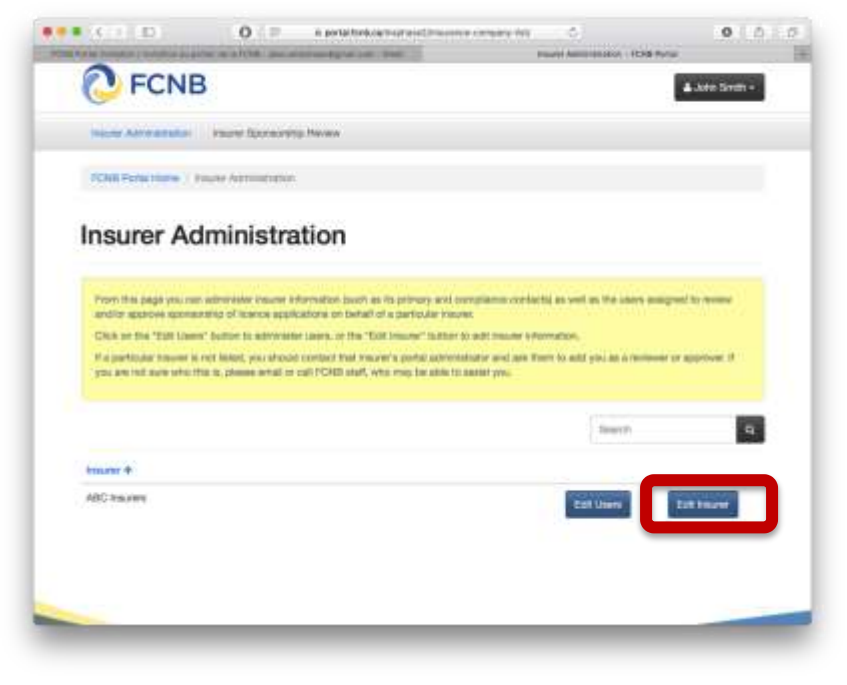

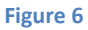

Your insurer should be listed at the bottom of the page. Click on the Edit Insurer button to add required information to the Insurer profile. This will open the insurer profile page:

| • C III O services                                     | residences crowy whether the C |
|--------------------------------------------------------|--------------------------------|
| C FCNB                                                 | 🛦 Janet Sorter -               |
| These Additionals Income Special distributions         |                                |
| Child Posts Arms ( Insule Administration ) Insule Date | 7                              |
| ABC Insurers                                           |                                |
| CEO                                                    |                                |
| First races *                                          | Last name *                    |
| Tongshaves *                                           | Attentate talephone            |
| Brad address *                                         |                                |
| Primary Contact For Financial Matters                  |                                |
| Post Joens *                                           | Last name *                    |
|                                                        |                                |

Figure 7

Please enter all required information in the designated fields. Click the "Submit" button at the bottom once done. A confirmation that the update was successful will display.

Now click again on the "Insurer Administration" link in the top grey menu bar, and then click the "Edit Users" button to the left of the "Edit Insurer" button (see Figure 6). This will display the Users page for the selected insurer:

| · Discontration |                                             | and the second second s    |                                               |                                                                                                    | 147 |
|-----------------|---------------------------------------------|----------------------------------------------------------------------------------------------------|-----------------------------------------------|----------------------------------------------------------------------------------------------------|-----|
| fatabat à fait  | Antimeter () Distance has a brand the party | Observation and Barrowschurg 12 latte                                                                                                    | t Millingin & Samueld Adams.                  | a tuloj der 18 sylicitose                                                                                                    |     |
|                 | C FCNB                                      |                                                                                                    |                                               | A 1000 00000 +                                                                                                    |     |
|                 |                                             | the birth the                                                                                                    |                                               |                                                                                                    |     |
|                 | Contract States                             |                                                                                                    |                                               |                                                                                                    |     |
|                 | ABC Insure                                  | rs - Users                                                                                                    |                                               |                                                                                                    |     |
|                 | mile a s at a mark o                        | <u></u>                                                                                                    |                                               |                                                                                                    |     |
|                 | Yourist, and incoments in                   | a chemical from "And " Stations, on Advanta, on Second Association                                                                                                    | weeking the appropriate for the test of the T | plant's serve in a particula ser-                                                                                                    |     |
|                 | - Announcement                              | and and descent starts and and descent and a                                                                                                    |                                               |                                                                                                    |     |
|                 |                                             | ernt an info fan Phane som tind i is not nessening is in<br>19 anne 1997 - Anne 1997 - Anne 1 | ni a formar and if you plant pro-             | <ul> <li>Start and contracting the first start of a start start st<br/>Start start start start start start start start start start start start start start start start start start start start start start start start start start start start start start start start start start start start start start start s</li></ul> |     |
|                 |                                             |                                                                                                    |                                               | II                                                                                                    |     |
|                 |                                             | Ben -                                                                                                    | proc.                                         | Epitero                                                                                                    |     |
|                 | 100 Acres 0                                 | Transmission Spreaming Advancement                                                                                                    | 12-10-10 (gr-2012) (21                        | Manta (Arran                                                                                                    |     |
|                 |                                             |                                                                                                    |                                               |                                                                                                    |     |

Figure 8

The text in the yellow box provides an explanation of the types of users. Click on the blue "Add" button to add a new user. The administrative user will be asked to add an email address twice and to select the user type for each user. Once added the user will be listed on the Users page. The user will receive an email and will need to follow a process similar to the one set out above, before being able to use the portal. From this page you can also modify and remove users.

### **Insurer Sponsorship Review**

Once an insurer user has completed their account set up, they can proceed to access licence applications submitted for the insurer. Click the "Insurer Sponsorship Review" link in the grey menu bar. This will open the following page:

| P FC                                                                                                    | NB                                                                                                    |                                                                                                    |                                                                                                    |                                                                                                    |                                                                                                    | Alester                    |
|----------------------------------------------------------------------------------------------------|----------------------------------------------------------------------------------------------------|----------------------------------------------------------------------------------------------------|----------------------------------------------------------------------------------------------------|----------------------------------------------------------------------------------------------------|----------------------------------------------------------------------------------------------------|----------------------------|
|                                                                                                    |                                                                                                    | Constant Sectors                                                                                                    |                                                                                                    |                                                                                                    |                                                                                                    |                            |
| i and                                                                                                    | _                                                                                                    |                                                                                                    |                                                                                                    |                                                                                                    |                                                                                                    |                            |
|                                                                                                    |                                                                                                    |                                                                                                    |                                                                                                    |                                                                                                    |                                                                                                    |                            |
| Licence                                                                                                    | e Applic                                                                                                    | ations                                                                                                    |                                                                                                    |                                                                                                    |                                                                                                    |                            |
| Union in a contra<br>transfer<br>a difference<br>a difference<br>a difference<br>a difference<br>a difference<br>a difference<br>a difference<br>a difference | n a farainn a chann a<br>na chuirean a chann a<br>na chuirean a<br>na chuirean a | angli done e meri<br>Garci Palacitato e<br>Schenik, "Angli Bac<br>Schenik, angli Bac<br>Schenik, Statistication<br>angli Bac Schenik, Schenik<br>Schenik, Spagni Inder Schenik | The applique tex algorithm pair many<br>text function provide a strategiest<br>text function<br>in a static approximation provide a<br>set and approximation provide a strategiest<br>with the tight<br>set and store static approximation of<br>a strategiest strategiest of a pro-<br>per tidy page pairs of the location of                                                                                                    | e en en generer Presen er<br>vere erlig fre agastration<br>ta destacting order that<br>man<br>articular agastration<br>te gapt                                                                                                    | en over af det folkeringe<br>onerlig is a particular<br>Lati de nore ingene fo                                                                                                    | terret is encode to encode |
|                                                                                                    | erey (                                                                                                    |                                                                                                    |                                                                                                    |                                                                                                    |                                                                                                    |                            |
|                                                                                                    |                                                                                                    |                                                                                                    | ) (*) (                                                                                                    |                                                                                                    | -                                                                                                    | -1.                        |
| ********                                                                                                    | Argenst<br>Bannapper<br>Date                                                                                                    | -                                                                                                    | Larres for                                                                                                    | -                                                                                                    | NULL                                                                                                    |                            |
| (america)                                                                                                    | Abustitut                                                                                                    | \$114 (sec.)                                                                                                    | Line Septement (Section of Section of Sectio | Test ( An - Test )                                                                                                    | Appendial Informers                                                                                                    |                            |
| maritis                                                                                                    | in-second                                                                                                    | Thermon Hughest                                                                                                    | Programs Agent (Devi Than Like)<br>Chair I                                                                                                    | Normann<br>Corpay - Thurse                                                                                                    | magene Respond<br>More information from<br>Septement                                                                                                    | 100.0000                   |
|                                                                                                    | 14.802276                                                                                                    | Thereis ranges                                                                                                    | Life Agent (Hereiter)                                                                                                    | Second Terms                                                                                                    | insention Voltame                                                                                                    | 8 pt (0000)                |
| -0.070110                                                                                                    | 1100000                                                                                                    | history.                                                                                                    | Liter Agent' (Personnel)                                                                                                    | Tellingen Thema                                                                                                    | Department in P1280                                                                                                    | Bank demond?               |
| Hermite .                                                                                                    | -1174-2014                                                                                                    | 200 (447)                                                                                                    | (by Agent Standard)                                                                                                    | NULLE-CHE<br>FORCETETUTIONS                                                                                                    | indaa iireeine<br>Taraaleile                                                                                                    | h(g.pelia)                 |
| Hereard a                                                                                                    | stangers                                                                                                    | Rational C                                                                                                    | (In access) & balanci (gran<br>(Roatest)                                                                                                    | República de la composición de la composición de la composicinde la composición de la composición de la composición de l | Special Area<br>Statistics and<br>Project and Chin<br>Apple Alexy                                                                                                    | Thermal Hughen             |
| Heccellona                                                                                                    | 14782011                                                                                                    | Transa Hagina                                                                                                    | (an Age of Parisients                                                                                                    | Service of Company - Discuss                                                                                                    | Names and<br>Distances of Par-<br>Distances                                                                                                    | (Newsethights)             |
| :                                                                                                    | 10000011                                                                                                    | 320 (1417)                                                                                                    | Les Agres (Saudiers)                                                                                                    | Same and                                                                                                    | maane Repaired                                                                                                    | Total Derivat              |
| icanie                                                                                                    | 5248-3278                                                                                                    | The State Program                                                                                                    | Life Accession & Darksmann Append<br>(Theophical)                                                                                                    | Nol I way pub<br>Congaing (Thereign                                                                                                    | Names and a second second seco | history (month)            |
|                                                                                                    | ARTECORA                                                                                                    | 6.00-year-1                                                                                                    | (ily Agent Kleyelerth                                                                                                    | Selfinentes<br>Certante - Therma                                                                                                    | Terroritie<br>Informat<br>Reported Fix                                                                                                    |                            |

#### Figure 9

Applications submitted will be listed in the grid at the bottom of the screen (Figure 9). Detailed instructions and guidance is available in the yellow text box on each page.

To take action with respect to a particular application, click on the link in the 'Transaction ID' column. This will open the 'Licence Application Review' page. A portion of this page is shown in Figure 10.

| Assigned insurer user    |   |                  |
|--------------------------|---|------------------|
| Application              | 5 | constant repairs |
| Transaction ID           |   |                  |
| 160099728                |   |                  |
| Name of applicant '      |   |                  |
| Torb user1               |   |                  |
| Licence type applied for |   |                  |
| Life Agent (Resident)    | • |                  |

| Eleven 4 | • |
|----------|---|
| FIGURE   |   |
| inguic a |   |

From here you will be able to view the submitted application, download a copy of the application or take one of several actions on the application. You can add notes to the application and select or change the user assigned to review or approve the application. For either of these updates you must click 'Save' to save your changes.

You may also take the following actions using the action buttons at the bottom of the page (Figure 11)

**Approve**: Click this button to approve the sponsorship request (or in case you are a reviewer, approve the initial review of the application).

**More Information Required**: Click this button if you require additional information from the applicant or if the applicant has selected the wrong <u>sponsoring insurer</u>.

**Reject**: Click this button if you wish to reject the application for sponsorship. Once an application has been rejected, the applicant is not able to make any updates to the application.

If the applicant has selected the wrong sponsoring insurer, please use the Require More Information button, not the Reject button. This will allow the applicant to edit the application for the purpose of selecting the correct sponsoring insurer. **Back**: Navigate back to the list of applications.

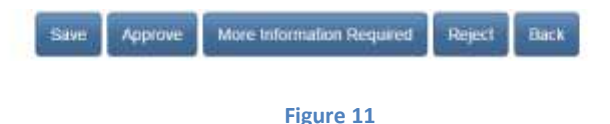

More Information Required

If you select 'More Information Required' this will open the following page where you will be required to specify details of what is required of the applicant (for example,

provide additional information, correct sponsoring insurer,or upload additional files). After clicking 'Confirm' the application will be returned to the applicant in 'Insurer Requires More Information from Applicant' status. The applicant will also be notified via email regarding the status update. The applicant can then sign into the portal to see details of what is required, make the appropriate updates and resubmit the application.

| Insurer Notes | More Information Required                                            |
|---------------|----------------------------------------------------------------------|
|               | Please provide clear particulars of additional information required: |
|               |                                                                      |
|               |                                                                      |
|               | Canter                                                               |

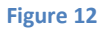

## Reject

If you select 'Reject' this will open a screen where you will be required to provide the reason the application is being rejected. After clicking 'Confirm' the application will be returned to the applicant in 'Insurer Rejected' status. The applicant will also be notified via email regarding the status update. The applicant can then view the rejected application and details of the reason for rejection in the portal.

| Insurer Notes | Reject Sponsorship Request             | - 20   | ¥. |
|---------------|----------------------------------------|--------|----|
|               | Please enter the reason for rejection: |        |    |
|               |                                        |        |    |
|               |                                        |        |    |
|               |                                        | _      |    |
|               | Castrim                                | Cancel |    |

Figure 13

## Withdrawing/terminating Sponsorship

For applications which have been approved for sponsorship by an insurer, and/or approved by FCNB, it is possible to withdraw such approval by clicking the 'Request Withdrawal of Sponsorship' button which is available at the bottom of the 'Licence Application Review' page.

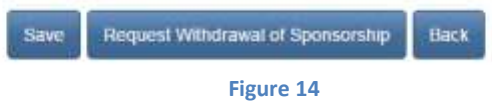

The following page will appear:

| Insurer Notes | Create Sponsorship Withdrawal Request?                                                                                                    |  |
|---------------|----------------------------------------------------------------------------------------------------|--|
|               | withsprawal of spherocrang will prevent this applicate their being licensed. Please<br>ensure thore you wish to request withstawal of sponsormap of the fine. Clacking the<br>"Confilm" button with re-street you is a page where you will be around to provide details<br>of the reason for withstawal of sponsoring.                                                                                                    |  |
|               | Contini                                                                                                    |  |
|               |                                                                                                    |  |
|               | and the second second se |  |

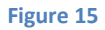

After clicking 'Confirm', you will be required to provide details of the reason for the withdrawal request.

If the application has been approved by the sponsor, but not yet approved by FCNB, the following page will appear:

## Request Sponsorship Withdrawal

| 50%                                                      |                                  |  |
|----------------------------------------------------------|----------------------------------|--|
| Reason for withdrawal reque                              | est                              |  |
| Please provide details of why you are seeking to withdra | w sponiceship of this applicant. |  |
| Details *                                                |                                  |  |
|                                                          |                                  |  |
|                                                          |                                  |  |
|                                                          |                                  |  |
|                                                          |                                  |  |
|                                                          |                                  |  |
| Sutant Close                                             |                                  |  |

Figure 16

After submitting the reason for the withdrawal request, the application will be set to 'Sponsorship Withdrawal Requested For Application' status.

If the application has been approved by the sponsor, and also approved by FCNB, the following page will appear:

Reason for withdrawal request Please identify the reason(s) for your spontorship withdraw request (please check all that apply). If you select "Other", please provide details in the levil box which will appear. Coercion Conflict Of Interest Forgery E Fraud Lack Of Competence Misappropriation Of Client Funds Misrepresentation Money Laundering Poor Products - Client Suitability Untrustworthiness Cther Submil Close

Request Sponsorship Withdrawal

After submitting the reason(s) for the withdrawal request, the application will be set to 'Sponsorship Withdrawal Requested For Licence' status.